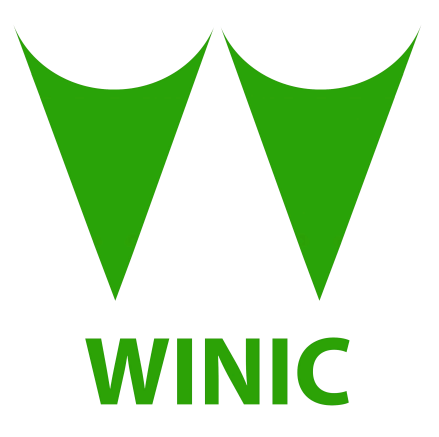

# **3mp IP License Plate Capture Camera Operation Guiding**

## Content

| 1 Overview                      |
|---------------------------------|
| 1.1 Product Introduction        |
| 1.2 Product Features            |
| 2 Product Structure             |
| 2.1 Product Dimension           |
| 2.2 Product Cables              |
| 3 Product Installation          |
| 3.1 Installation Method         |
| 4 Product Adjustment            |
| 4.1 Log in WEB Page             |
| 4.2 Zoom&Focus Adjustment       |
| 4.3 Image Parameters Adjustment |
| 4.4 IR Led Adjustment           |
| 5 Common Problems               |

## **1 Overview**

#### **1.1 Product Introduction**

- This product is called network license plate capture camera
- Customers can use NVR,VMS or Web to do capturing on plate number.

#### **1.2 Product features**

- Capture speed reach up to 90km/h
- Frame rate maximum 60fps/s
- Picture resolution maximum 3MP

## **2 Product Structure**

#### **2.1 Product Dimension**

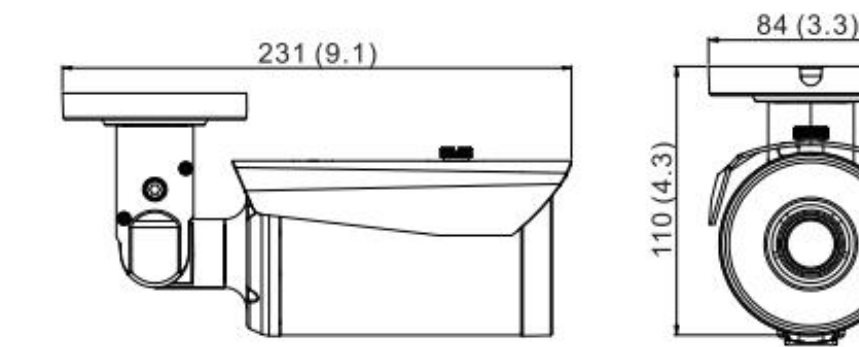

## 2.2 Product Cables

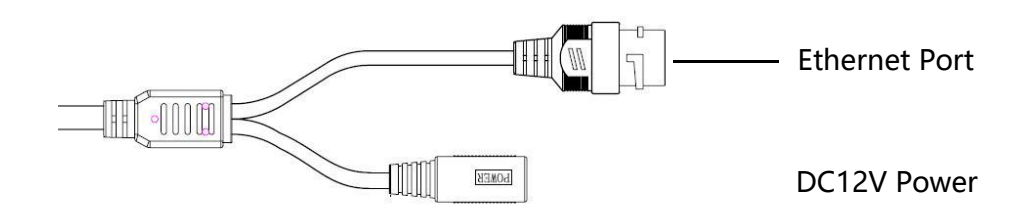

## **3 Product Installation**

#### 3.1 Installation method

a. Suggested installation height is around 1.5M from the ground;

b. Vertical angle range between camera lens and plate number is suggested between

**38° -10°** ;

c. Horizontal angle between camera lens and plate number is suggested between  $35^{\circ}$  -  $8^{\circ}$ .

Shown as pictures below:

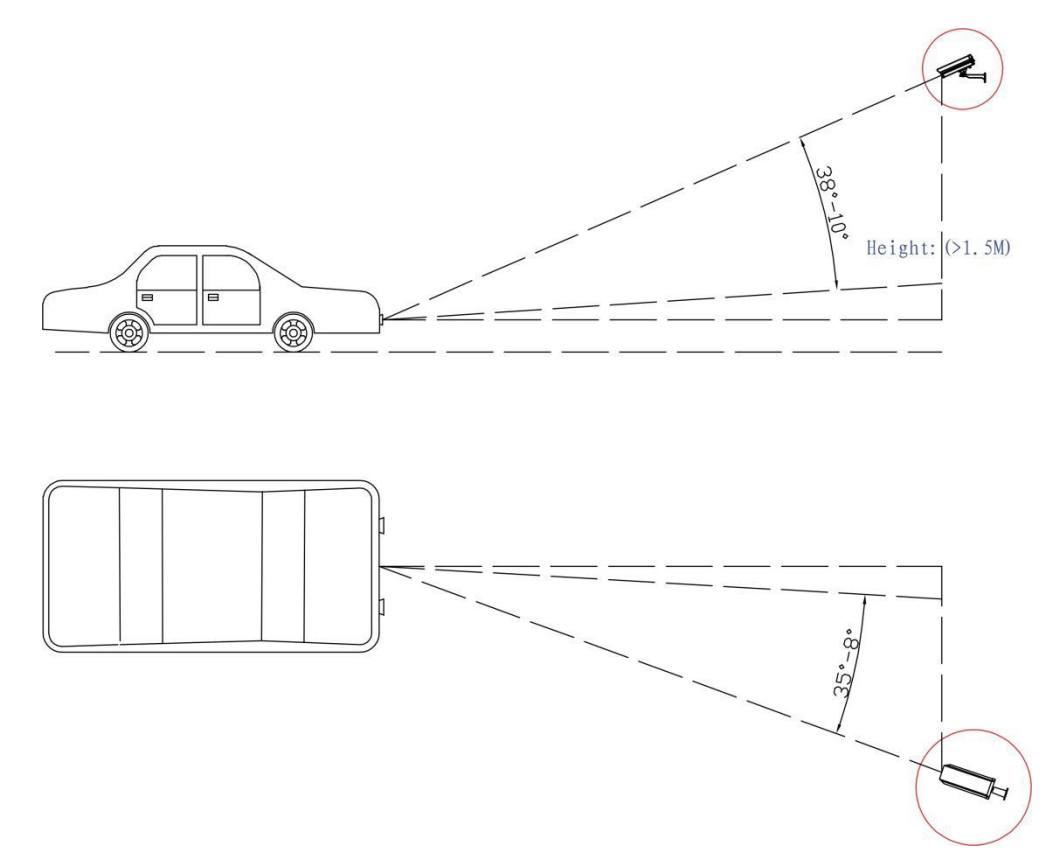

Warning: If the installing height is more than 1.5M, please make sure the vertical angle between camera lens and plate number not more than 38°, The best plate capture distance is 2-15M.

## **4 Product Adjustment**

#### 4.1 Log in Web Page

**Step 1** Open "Device Manager" (In package box you can find this software in CD disk),

Click "Search" then you can find out all IPC which are on network. Shown as below picture:

| Device  | Manager                       |            |                             |            |                                        |                    |         |                                |       |                            |        |         |
|---------|-------------------------------|------------|-----------------------------|------------|----------------------------------------|--------------------|---------|--------------------------------|-------|----------------------------|--------|---------|
| Operate | Selected Device               | 2          | <ul> <li>Execute</li> </ul> |            |                                        |                    |         |                                |       | Langu <mark>a</mark> ge En | glish  | ▼ i     |
| Number  | IP Address                    | Http Port  | Onvif Port                  | RTSP Port  | MAC Address                            | s/N                | P2P-UID | Version                        | Model | Name                       | IRLED  | Wifi-AF |
| 1<br>2  | 192.168.0.66<br>192.168.1.200 | 80<br>8123 | 85<br>85                    | 554<br>554 | 30:57:AC:00:8D:83<br>30:57:AC:00:5D:D6 | 1701170<br>1701060 | SCEGD2  | 10-00-00-04-P<br>0A-00-00-27(B | -     | IPCAM<br>IPCAM             | √<br>√ | -       |
|         |                               |            |                             |            |                                        |                    |         |                                |       |                            |        |         |
|         |                               |            |                             |            |                                        |                    |         |                                |       |                            |        |         |
|         |                               |            |                             |            |                                        |                    |         |                                |       |                            |        |         |
|         |                               |            |                             |            |                                        |                    |         |                                |       |                            |        |         |
|         |                               |            |                             |            |                                        |                    |         |                                |       |                            |        |         |
|         |                               |            |                             |            |                                        |                    |         |                                |       |                            |        |         |
|         |                               |            |                             |            |                                        |                    |         |                                |       |                            |        |         |

**Step 2** Open "Internet Explorer" and type in IPC address: http://192.168.0.66(This is default IP address of camera), type in user name and password(both are "admin"),then click "Login". Show as below picture:

| And and the state of the state of the state | 10. 10. 10.          | -           | NUMBER OF STREET |   | - |           |
|----------------------------------------------------------------------------------------------------|----------------------|-------------|------------------|---|---|-----------|
| (=) (=) //192.168.0.66/index.html                                                                                                    | 1. C. C. C. C. C. C. |             | ר ב ל 💋 login    | × |   | <br>6 🔂 🕮 |
|                                                                                                    |                      |             |                  |   |   |           |
|                                                                                                    |                      |             |                  |   |   |           |
|                                                                                                    |                      |             |                  |   |   |           |
|                                                                                                    |                      |             |                  |   |   |           |
|                                                                                                    |                      |             |                  |   |   |           |
|                                                                                                    |                      |             |                  |   |   |           |
|                                                                                                    |                      |             |                  |   |   |           |
|                                                                                                    |                      |             |                  |   |   |           |
|                                                                                                    |                      |             |                  |   |   |           |
|                                                                                                    |                      |             |                  |   |   |           |
|                                                                                                    |                      |             |                  |   |   |           |
|                                                                                                    |                      |             |                  |   |   |           |
|                                                                                                    |                      |             |                  |   |   |           |
|                                                                                                    |                      |             |                  |   |   |           |
|                                                                                                    |                      |             |                  |   |   |           |
|                                                                                                    |                      | WE          | B IPCAMERA       | _ |   |           |
|                                                                                                    |                      |             |                  |   |   |           |
|                                                                                                    |                      | Language:   | English          | ] |   |           |
|                                                                                                    |                      | User Name:  | admin            |   |   |           |
|                                                                                                    |                      | PassWord:   |                  |   |   |           |
|                                                                                                    | Download             | the ActiveY | ····· *          |   |   |           |
|                                                                                                    | Dominoud             | ule Actives | Login            |   |   |           |
|                                                                                                    |                      |             |                  |   |   |           |
|                                                                                                    |                      |             |                  |   |   |           |
|                                                                                                    |                      |             |                  |   |   |           |
|                                                                                                    |                      |             |                  |   |   |           |
|                                                                                                    |                      |             |                  |   |   |           |
|                                                                                                    |                      |             |                  |   |   |           |
|                                                                                                    |                      |             |                  |   |   |           |
|                                                                                                    |                      |             |                  |   |   |           |
|                                                                                                    |                      |             |                  |   |   |           |
|                                                                                                    |                      |             |                  |   |   |           |
|                                                                                                    |                      |             |                  |   |   |           |
|                                                                                                    |                      |             |                  |   |   |           |

Noting: IPC address must be same network segment with your PC; If they are in different network segment, please use "Device Manager" to modify address of IPC.

Step 3 Install ActiveX(You need to install activeX when first time login), then follow the

| Image: Solution of the second second secon | D - C @ Preview ×        | ्रि छ<br>ि दे छि<br>≜ Current: admin   LogOut |
|----------------------------------------------------------------------------------------------------|--------------------------|-----------------------------------------------|
|                                                                                                    | 来自网页的消息                  |                                               |
|                                                                                                    | ActiveX is not installed |                                               |
|                                                                                                    |                          |                                               |

Step 2 to operate

Step 4 Click "Preview" to check video

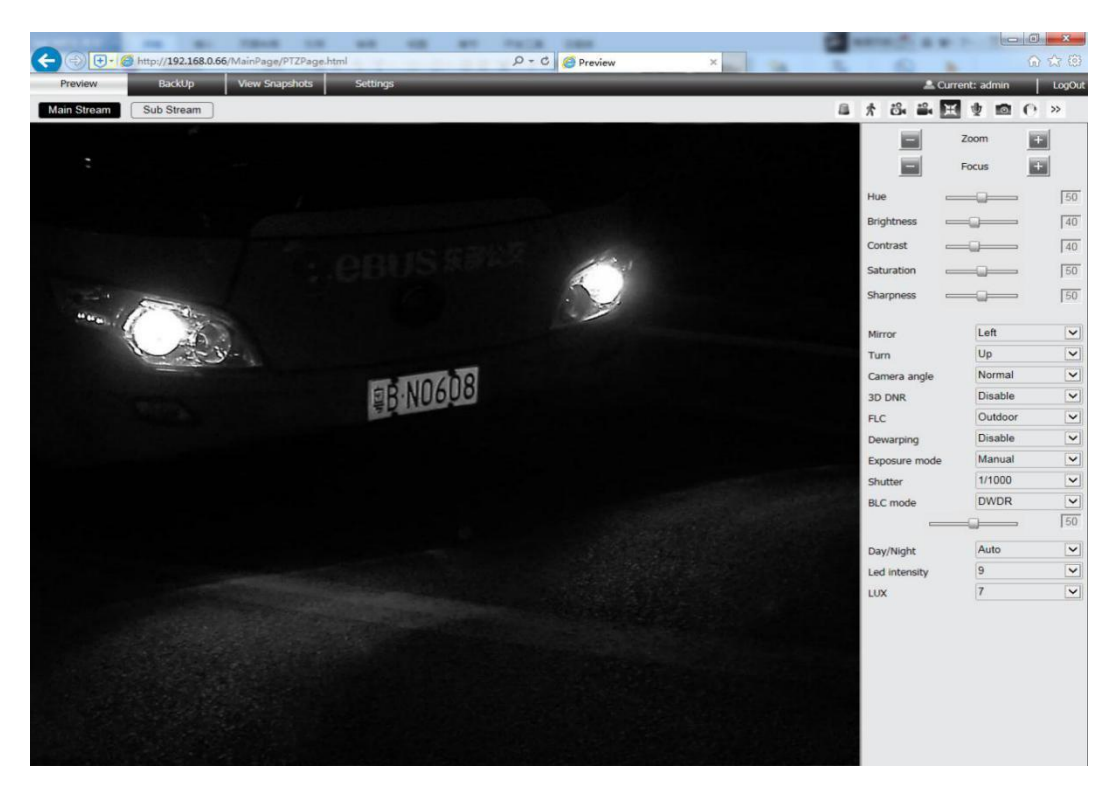

#### 4.2 Zoom&Focus Adjustment

**Step 1 Click I** in "Preview" page;

Step 2 Click or press 🗐 or 🗉 of ZOOM to targeted place, then click or press 🗐 or 💷 of

FOCUS, till image clear.

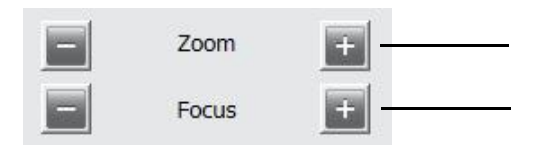

#### 4.3 Image Parameters Adjustment

**Step 1 — Click** in "Preview" page and you will see below:

| Hue        | 50 |
|------------|----|
| Brightness | 40 |
| Contrast   | 40 |
| Saturation | 50 |
| Sharpness  | 50 |

Detailed parameter descriptions please see below :

| ltems      | Explanation                                                                      |
|------------|----------------------------------------------------------------------------------|
| Hue        | Default value50, 0-100 optional;                                                 |
| Brightness | Default value 40, 0-100 optional;                                                |
| Contract   | Default value 40, 0-100 optional; If value higher, dark places will be darker,   |
| Contrast   | bright places will be brighter;                                                  |
| Saturation | Default value 50, 0-100 optional;                                                |
| Sharpness  | Default value 50, 0-100 optional; If value too high, noise will be easier shown. |

| Mirror        | Left    | ~  |
|---------------|---------|----|
| Turn          | Up      | ~  |
| Camera angle  | Normal  | ~  |
| 3D DNR        | Disable | ~  |
| FLC           | Outdoor | ~  |
| Dewarping     | Disable | ~  |
| Exposure mode | Manual  | ~  |
| Shutter       | 1/1000  | ~  |
| BLC mode      | DWDR    | ~  |
|               |         | 50 |
| Day/Night     | Auto    | ~  |

Detailed parameter descriptions please see below :

| ltems         | Explanation                                                                     |
|---------------|---------------------------------------------------------------------------------|
| Mirror        | Default value LEFT, left and right optional;                                    |
| Turn          | Default value UP, up and down optional;                                         |
| Camera Angle  | Default value Norma, Normal/90°/180°/270° optional;                             |
| 3D DNR        | Default value Disable, Enable and Disable optional; This function will decrease |
|               | image noises, but if higher value, trailing problem may appear;                 |
| FLC           | Default value Outdoor, Outdoor/50Hz/60Hz optional;                              |
| Dewarping     | Default value Disable, Enable and disable optional; Please DO NOT use this      |
|               | function for license plate capture camera;                                      |
| Exposure Mode | Default value Auto, Auto and Manual optional;                                   |
| Shutter       | Default value1/1000, shutter range: 1/25-1/100000;                              |
| BLC Mode      | Default value Diable, Diable/WDR/DWDR/BLC/HLC optional;                         |
| Day/Night     | Default value Auto, Color/B&W/Auto/Time optional;                               |

### 4.4 IR Led Adjustment

**Step 1 Click** 在<sup>IIII</sup> in "Preview" page and you will see:

| Led intensity | 9 | ~ |
|---------------|---|---|
| LUX           | 7 | ~ |

Detailed parameter descriptions please see below :

| ltems         | Explanation                                                                       |
|---------------|-----------------------------------------------------------------------------------|
| Led intensity | Value 0-9 optional;                                                               |
|               | 0=260mA ,1=310mA,2=330mA ,3=350mA,4=390mA ,5=430mA ,6=460mA ,7=5                  |
|               | 40mA ,8=630mA ,9=680mA。                                                           |
|               | When camera and plate number distance is 2-5M, choose 1 or 2;                     |
|               | When 6-10M,please choose 3 or 4;                                                  |
|               | When 11-15M, please choose 5-7;                                                   |
|               | Value 8 and 9 are used in very dark situations.                                   |
|               | Value 0-9 optional;                                                               |
|               | This function you can set CDS illuminance, if value higher, LED will be easier to |
| LUX           | be on;                                                                            |
|               | 0=Off, 1=0.8Lux, 2=2Lux, 3=3Lux, 4=4Lux, 5=6Lux, 6=100Lux, 7=150Lux,              |
|               | 8=200Lux, 9=On                                                                    |

## **5 Common Problems**

| Common Problems         | Solutions                                                             |
|-------------------------|-----------------------------------------------------------------------|
|                         | Possible Reasons :                                                    |
|                         | <ul> <li>Camera is not powered up normally</li> </ul>                 |
|                         | <ul> <li>Power is not enough of the power supply</li> </ul>           |
|                         | <ul> <li>Poor connection of network cable</li> </ul>                  |
| Con not coarch out ID   | <ul> <li>Camera is in different local area network</li> </ul>         |
|                         | Solutions :                                                           |
|                         | 1. Power up camera normally(DC 12V 2A);                               |
|                         | 2. Change network cables. Make sure camera and PC or NVR in same      |
|                         | local area network; If your NVR add IPC via onvif protocol, then make |
|                         | sure camera and NVR in same network segment.                          |
|                         | Possible Reasons :                                                    |
|                         | <ul> <li>PC system is 64-bit</li> </ul>                               |
|                         | <ul> <li>PC system does not install VC</li> </ul>                     |
|                         | <ul> <li>Web browser does not support</li> </ul>                      |
|                         | <ul> <li>Web browser stop ActiveX installation</li> </ul>             |
| Can not install ActiveX | Solutions :                                                           |
|                         | 1. When PC system is 64-bit, please choose 32-bit IE or upgrade IE to |
|                         | IE11                                                                  |
|                         | 2. install vcredist_x86                                               |
|                         | 3. Currently only support from IE7-11                                 |
|                         | 4. Enable "Active X" in IE internet setting"                          |
| Lens not focus          | Possible Reasons :                                                    |

|                    | • Zoom into the biggest or smallest angle                              |
|--------------------|------------------------------------------------------------------------|
|                    | Solutions :                                                            |
|                    | 1. When zooming lens into biggest or smallest angle, please back-zoom  |
|                    | or focus.                                                              |
|                    | Possible Reasons :                                                     |
|                    | <ul> <li>Contrast and brightness too low</li> </ul>                    |
| Can not see plate  | <ul> <li>Lens not focus</li> </ul>                                     |
| number at daytime  | Solutions :                                                            |
|                    | 1. Try to make contrast and brightness value as default.               |
|                    | 2. Adjust lens                                                         |
|                    | Possible Reasons :                                                     |
|                    | <ul> <li>LED off or too dark or too exposured</li> </ul>               |
| Can not coo plata  | <ul> <li>Distance too far(2-15M)</li> </ul>                            |
|                    | Solutions :                                                            |
|                    | 1. Check LUX value on IE page; Check Led intensity value whether too   |
|                    | small                                                                  |
|                    | 2. Keep the distance from camera to car plate is not more than 15M     |
|                    | Possible Reasons :                                                     |
|                    | PC hardware low level                                                  |
|                    | <ul> <li>Network not stable</li> </ul>                                 |
| Video Sluggish     | Solutions :                                                            |
|                    | 1. Choose high level hardware PC(At least 15 CUP)                      |
|                    | 2. Change network devices, or lower camera' s resolution, stream rate, |
|                    | frame rate                                                             |
|                    | Possible Reasons :                                                     |
| Network connection | <ul> <li>Network not stable</li> </ul>                                 |
| not stable         | <ul> <li>IP address confliction</li> </ul>                             |
|                    | Solutions :                                                            |
|                    | 1. Change network devices, modify IP address or enable DHCP            |